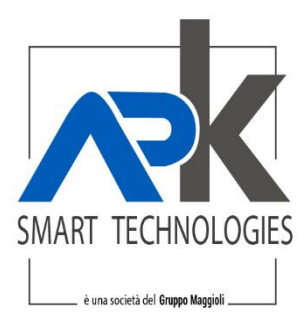

# CONCORSO PUBBLICO, PER ESAMI, ....

- Pagamenti pagoPA –

APKAPPA S.r.I. sede operativa e amministrativa via M.K.Gandhi, 24/A I-42123 **Reggio Emilia** sede operativa via Milano 89/91 I-20013 **Magenta** (Mi) sede legale via F.Albani, 21 I-20149 Milano Tel. +39 02.94454.000 Fax +39 02.94454.339 PEO apkappa@apkappa.it PEC apkappa@legalmail.it www.apkappa.it Iscr. Reg. Impr. Milano REA1232455 C.F. e P.IVA IT-08543640158 Reg.Produttori AEE IT0802000002166 Capitale sociale Euro 600.000,00 i.v. Società soggetta all'attività di direzione e coordinamento di Maggioli S.p.A.

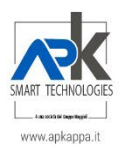

| Sommario                                   |    |
|--------------------------------------------|----|
| INTRODUZIONE                               | 3  |
| COME EFFETTUARE UN PAGAMENTO               | 4  |
| RICEZIONE EMAIL RICEVUTA PAGAMENTO         | 8  |
| COME SCARICARE L'ATTESTAZIONE DI PAGAMENTO | 9Q |
|                                            |    |

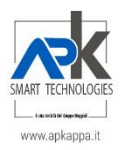

### 1 INTRODUZIONE

Il presente manuale ha lo scopo di fornire indicazioni semplici per giungere alla produzione dell'attestazione di versamento/pagamento per poi poter avviare l'istanza di partecipazione al concorso.

Nell'ambito dei pagamenti attraverso il sistema pagoPA, la tipologia di pagamento senza una posizione debitoria è la più diffusa.

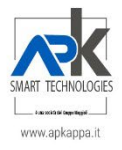

## 2 COME EFFETTUARE UN PAGAMENTO

Accedere al servizio di pagamento all'indirizzo:

https://www.cittadinodigitale.it/apspagopa/Payment/PagamentiAnonimiDatiPagamento?idTipoPagamento=579

Scegliendo l'Ente Ad Personam Az. Ser. Alla Persona di Parma e scegliendo il pagamento spontaneo

I dati richiesti sono:

Codice Fiscale, Cognome e Nome, indirizzo e-mail per la comunicazione di avvenuto pagamento, Causale: Iscrizione al Concorso, Importo 10,33 Euro. La Causale deve essere scelta dal menu a tendina e l'importo viene proposto automaticamente.

# AZIENDA DI SERVIZI ALLA PERSONA DEL DISTRETTO DI PARMA

| AGAMENTO SPONTANEO: Istanza | Istanza iscrizione Concorso / Dati pagamento / Conterna dati |     |          |
|-----------------------------|--------------------------------------------------------------|-----|----------|
|                             |                                                              |     |          |
| C Fiscale/P IVA             |                                                              | *   | Θ        |
| Projene Seciale             |                                                              |     | Θ        |
| Ragione Sociale             |                                                              |     |          |
| Email                       | @ davide.cl                                                  |     | 0        |
| Causale                     | Iscrizione al Concorso                                       | ¥ * |          |
| Importo                     | € 10,33                                                      | *   | 9        |
|                             |                                                              |     | Continua |

Premendo sul pulsante Continua viene proposta la possibilità di Confermare i dati e di proseguire nel pagamento di Euro 10,33

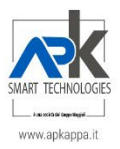

| EPILOGO DATI                 |                                            |
|------------------------------|--------------------------------------------|
|                              |                                            |
| Ente                         | Ad Personam Az. Ser. alla Persona di Parma |
| Tipologia pagamento          | Istanza Iscrizione Concorso                |
| Codice Fiscale/Partita IVA   | CHDD                                       |
| Cognome Nome/Ragione Sociale | COGNOME NOME                               |
| Email                        | davide                                     |
| Causale                      | Iscrizione al Concorso                     |
| Importo da corrispondere     | 10,33                                      |

Quindi si viene indirizzati, premendo sul pulsante "Aggiungi al carrello" al carrello dei pagamenti da cui si accede al portale pagoPA

| CARRELLO PAGAMEN                                                                                         | п                                                                                 |                                                |                                                                                  | smore pagamenti. T. Tetale da pag                                   | garo. 10,00  |
|----------------------------------------------------------------------------------------------------|-----------------------------------------------------------------------------------|------------------------------------------------|----------------------------------------------------------------------------------|---------------------------------------------------------------------|--------------|
| Ente                                                                                                    | Tipologia                                                                         | Causale                                        | Debitore                                                                         | Importo                                                             |              |
| Ad Personam Az. Ser. alla<br>Persona di Parma                                                            | Istanza Iscrizione<br>Concorso                                                    | 10,33                                          | CHDDVI                                                                           | 10,33€ >                                                            | Rimuov       |
| 聞 Svuota carrello                                                                                        |                                                                                   |                                                |                                                                                  | + Aggiungi nuovo p                                                  | pagamento    |
|                                                                                                    |                                                                                   |                                                |                                                                                  |                                                                     |              |
| PAGAMENTO IMMEDIA<br>e desideri pagare immediat                                                          | TO<br>amente l'importo sopra in                                                   | dicato, prosegui entrando nel W                | ISP (Wizard Interattivo per la Scelta de                                         | Prestatore Servizi di Pagamento) del s                              | sistema pago |
| PAGAMENTO IMMEDIA<br>le desideri pagare immediat<br>segui le indicazioni per il co                       | TO<br>amente l'importo sopra in<br>mpletamento del pagamer                        | dicato, prosegui entrando nel W<br>nto online. | ISP (Wizard Interattivo per la Scelta de<br>Paga                                 | Prestatore Servizi di Pagamento) del s                              | sistema pago |
| PAGAMENTO IMMEDIA<br>le desideri pagare immediat<br>segui le indicazioni per il co                       | TO<br>amente l'importo sopra in<br>mpletamento del pagamen                        | dicato, prosegui entrando nel W<br>nto online. | ISP (Wizard Interattivo per la Scelta de<br>Paga                                 | Prestatore Servizi di Pagamento) del s                              | sistema pago |
| PAGAMENTO IMMEDIA'<br>ie desideri pagare immediat<br>segui le indicazioni per il co                      | FO<br>amente l'importo sopra in<br>mpletamento del pagamer                        | dicato, prosegui entrando nel W<br>to online.  | ISP (Wizard Interattivo per la Scelta de<br>Paga                                 | Prestatore Servizi di Pagamento) del s                              | sistema pago |
| PAGAMENTO IMMEDIA<br>ie desideri pagare immediat<br>segui le indicazioni per il co<br>obiamo assegnato a | ro<br>amente l'importo sopra in<br>mpletamento del pagamen<br>alla vostra transaz | dicato, prosegui entrando nel W<br>to online.  | ISP (Wizard Interattivo per la Scelta de<br>Paga<br>consentirà di verificarne l' | Prestatore Servizi di Pagamento) del s<br>esito in un secondo momen | sistema pago |

Una volta effettuato il pagamento sarà possibile utilizzare queste informazioni per accedere alla pagina di verifica dell'esito dell'operazione.

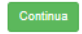

Inserire indirizzo email premendo il pulsante Entra con la tua email

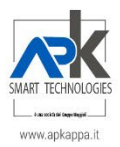

Ad Personam Azienda Dei Servizi alla Persona del Comune di Parma /RFB/0200200000000839/10.33

10,33€

pagoPA - Informativa sulla privacy

#### INFORMATIVA SUL TRATTAMENTO DEI DATI PERSONALI

ai sensi degli artt. 13-14 del Regolamento (UE) 2016/679

Questa informativa privacy descrive come vengono trattati i dati personali di coloro che approdano al sito wisp2.pagopa.gov.it/ (il "Sito") per effettuare un pagamento tramite pagoPA. Il Sito ti permette (i) di essere avvisato per email in merito alle transazioni che effettuerai sul sistema pagoPA e, se deciderai di registrarti a pagoPA, (ii) di effettuare la registrazione a pagoPA, (iii) di memorizzare alcune modalità di pagamento, (iv) di visualizzare lo storico delle tue

accetto la privacy policy

Continua

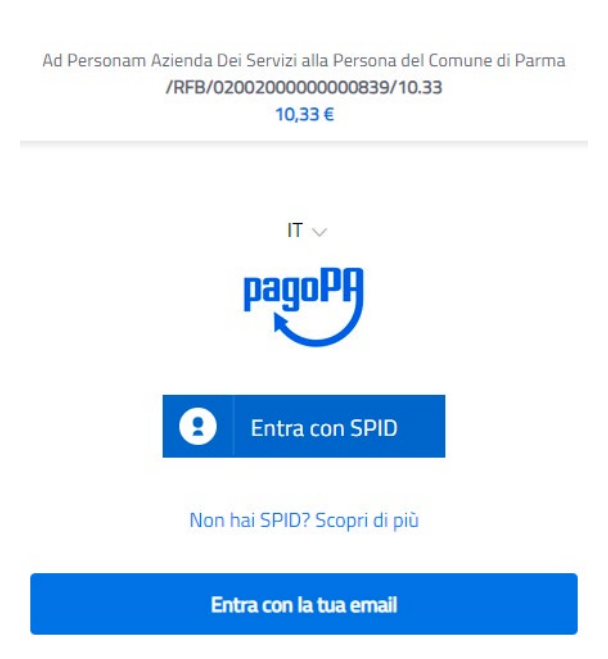

Accettare l'informativa sul trattamento dei dati personali

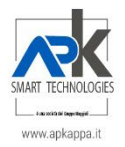

Scegliere la modalità di pagamento tra quelle previste e procedere con il pagamento caricando i dati che vengono proposti dai vari sistemi di pagamento che avete scelto

> Ad Personam Azienda Dei Servizi alla Persona del Comune di Parma /RFB/020020000000839/10.33 10,33 € Come vuoi pagare? Carta di credito/debito Conto corrente Altri metodi di pagamento

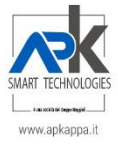

## 3 RICEZIONE EMAIL RICEVUTA PAGAMENTO

Dopo l'avvenuto pagamento l'attestazione di versamento viene inoltrata al vostro indirizzo mail indicata dall'indirizzo:

#### no-reply@pagopa.gov.it

Nella comunicazione sono contenuti tutti i riferimenti compreso il codice IUV per il tracciamento del versamento effettuato in modo corretto.

| Intestatario                   |                                                                              | Metodo di pagamento<br>Mastercard *3737            | <b>W</b>          |  |
|--------------------------------|------------------------------------------------------------------------------|----------------------------------------------------|-------------------|--|
| Indirizzo e-mail               |                                                                              | Intestato a                                        |                   |  |
| RRN<br>203360069811            |                                                                              | Gestore della transazione<br>Intesa Sanpaolo S.p.A | INTESI 🔟 SNNPHOLO |  |
| Codice Autorizzativo<br>163337 |                                                                              | Data e Ora<br><b>01/12/2020 - 17:32:12</b>         |                   |  |
| Debitore                       | Beneficiario                                                                 | IUV                                                | Importo           |  |
|                                | Ad Personam<br>Azienda Dei<br>Servizi alla<br>Persona del<br>Comune di Parma | 0201200000005916                                   |                   |  |
|                                |                                                                              | Importo parziale                                   |                   |  |
|                                |                                                                              | Costo transazione                                  |                   |  |
|                                |                                                                              | Totale                                             |                   |  |

Il codice IUV permette di poter scaricare la ricevuta del pagamento.

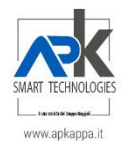

Alla pagina

https://www.cittadinodigitale.it/apspagopa/Payment/PagamentiAnonimiTipoPagamento

è possibile effettuare una verifica di un pagamento nella sezione specifica

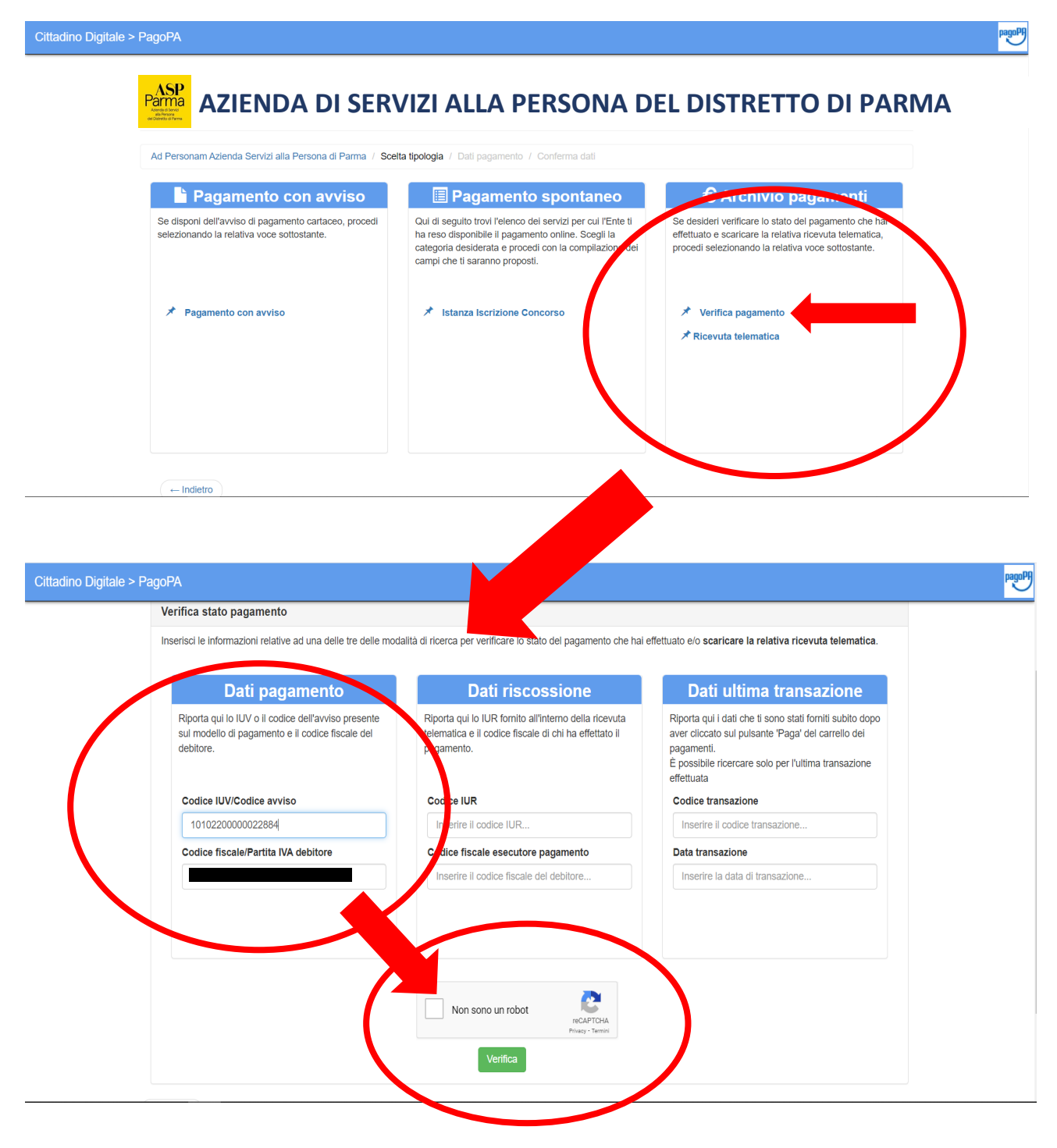

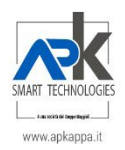

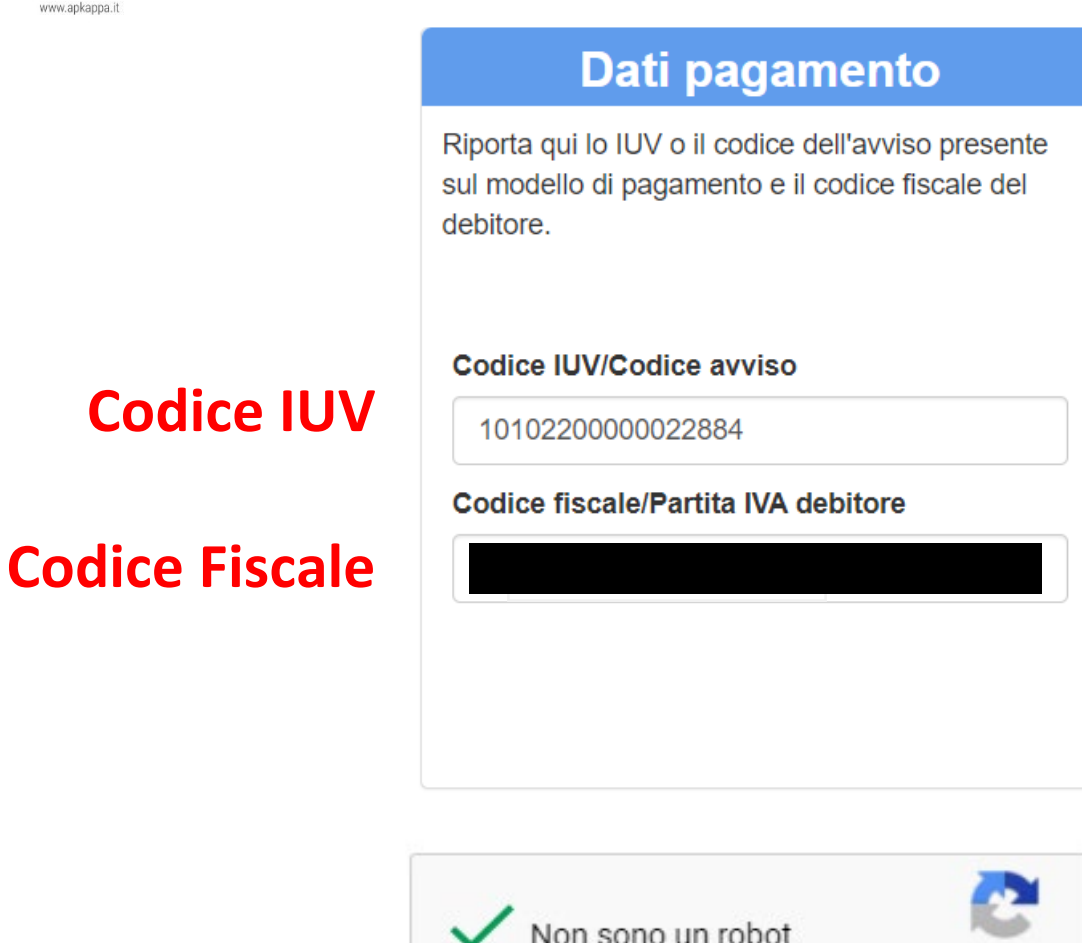

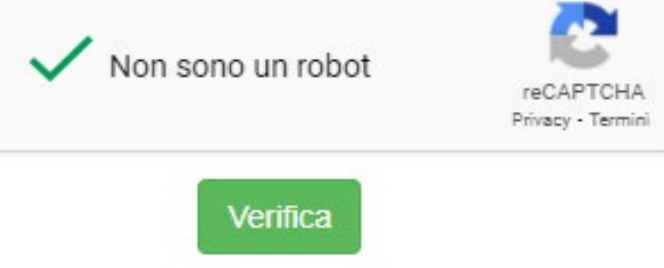

# Esito Ricezione Pagamenti

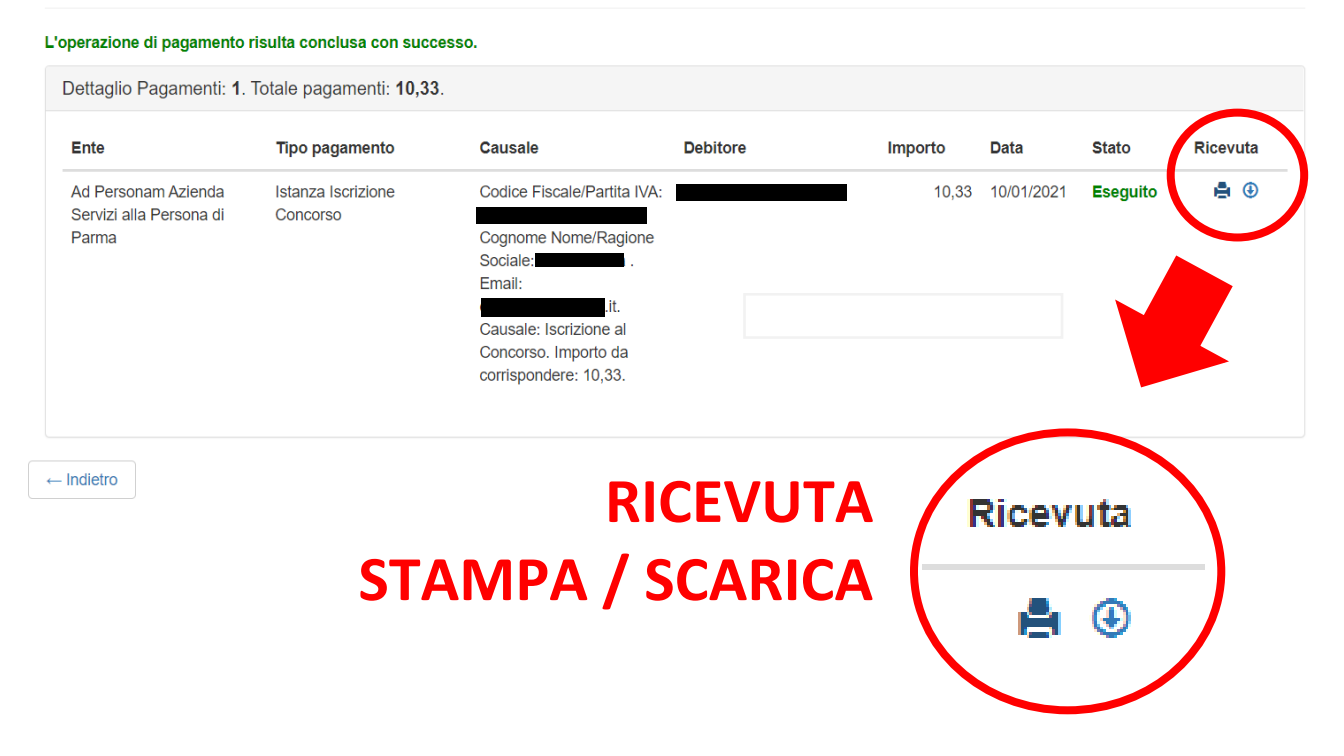

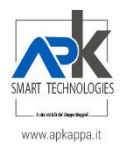

Ricevuta versamento da allegare all'istanza

| Arrenda di Serva<br>di Prezza<br>del Diatratto di Pierma |                                            | DISTRET        |                     |  |
|----------------------------------------------------------|--------------------------------------------|----------------|---------------------|--|
|                                                          | Ricevuta telematica di p                   | agamen         | ito (RT)            |  |
|                                                          | Dettaglio transazione p                    | agamento       |                     |  |
| IUV Transazione                                          | RF8002000000000000001411                   | Stato          | Eseguito*           |  |
| Transazione                                              | MSGRT20210110133649721989                  | Codice         | N/A                 |  |
| Data Pagamento                                           | 10/01/2021 13:36                           | Importo        | 10,33               |  |
|                                                          | Ente beneficiar                            | io             |                     |  |
| Denominazione                                            | Ad Personam Az. Ser. alla Persona di Parma | Identificat    | ivo 02447070349     |  |
|                                                          | Ente Attestant                             | e              |                     |  |
| Denominazione                                            | Posta Pavis nia                            | Identificat    |                     |  |
|                                                          | Soccetto Versa                             | nte            |                     |  |
| Nominativo                                               |                                            | Identificat    | ivo                 |  |
| Nominativo                                               | Soggetto Pagat                             |                |                     |  |
|                                                          |                                            |                |                     |  |
| Nominativo                                               |                                            | Identificat    | IVO                 |  |
|                                                          | Dettagli versamenti                        | pagati         |                     |  |
| IUV 02                                                   | 00210000086272 IUR s13byccrox37            | ervxcv53 I     | mporto 10.33        |  |
| Tipologia                                                | Istanza Iscrizione Concorso                |                |                     |  |
| Causale Pagamer                                          | nto /RFS/RF8002000000000000001411/10.3     | 3/TXT/Codice F | iscale/Partita IVA: |  |
| Metadati Debito                                          | Codice Fiscale/Partita IVA:                |                |                     |  |
|                                                          | Cognome Nome/Ragione Sociale:              |                |                     |  |
|                                                          | Email:                                     |                |                     |  |
|                                                          | Causale: 10,                               | 33             |                     |  |
|                                                          | Importo da corrispondere: 10,              | 33             |                     |  |